INS-PLAYER PROFILE

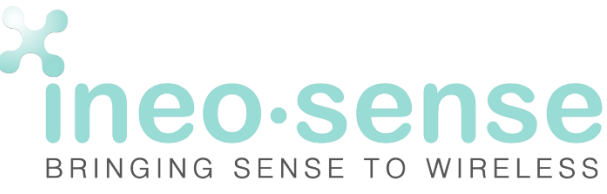

# **ACS-Report-LED**®

# **DOWNLOAD & INSTALLATION**

INS-Player Android app link : <u>www.ineo-sense.com/downloads/INS-Player\_v1.apk</u>

You will need to allow installation of apps from unknown sources in security settings of your mobile.

| ≡ Security                                                            |
|-----------------------------------------------------------------------|
| Unknown sources<br>Allow installation of apps from unknown<br>sources |
| Data Protection<br>Protect your data from unwanted access             |
| Credential storage                                                    |
| Storage type<br>Hardware-backed                                       |
| Trusted credentials<br>Display trusted CA certificates                |
| User credentials<br>View and modify stored credentials                |
| Install from SD card<br>Install certificates from SD card             |
| Clear credentials<br>Remove all certificates                          |

| ← Security                                                                                                    |  |  |
|----------------------------------------------------------------------------------------------------|--|--|
| Unknown sources<br>Allow installation of apps from unknown<br>sources                                                                                                    |  |  |
| Data Protection<br>Protect your data from unwanted access                                                                                                    |  |  |
| Your phone and personal data are<br>more vulnerable to attack by apps<br>from unknown sources. You agree<br>that you are solely responsible for<br>any damage to your phone or loss<br>of data that may result from using<br>these apps. |  |  |
| T<br>D<br>CANCEL OK                                                                                                    |  |  |
| User credentials<br>View and modify stored credentials                                                                                                    |  |  |
| Install from SD card<br>Install certificates from SD card                                                                                                    |  |  |
| Clear credentials<br>Remove all certificates                                                                                                    |  |  |

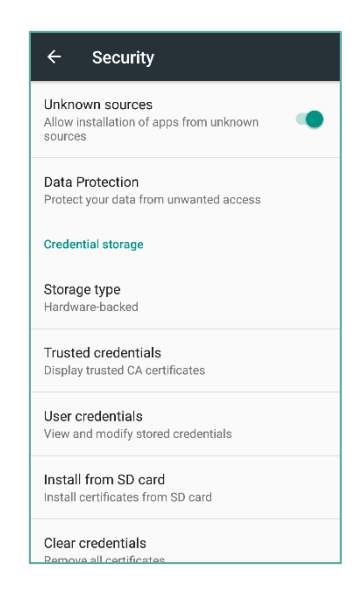

### **INS-BLUEREAD PAIRING**

First pair your INS-Blueread with your mobile and the app. To do so:

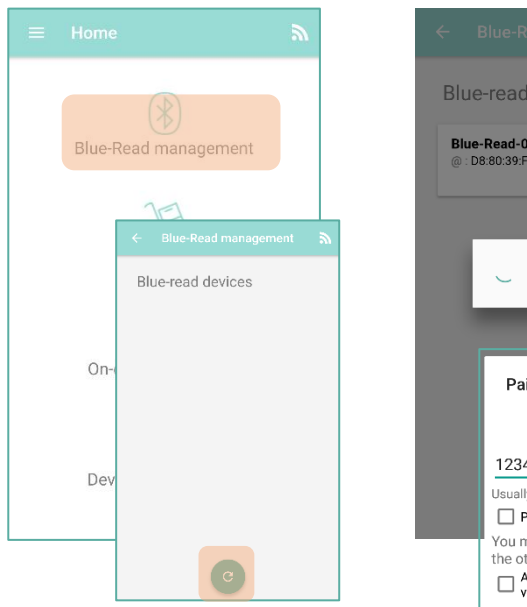

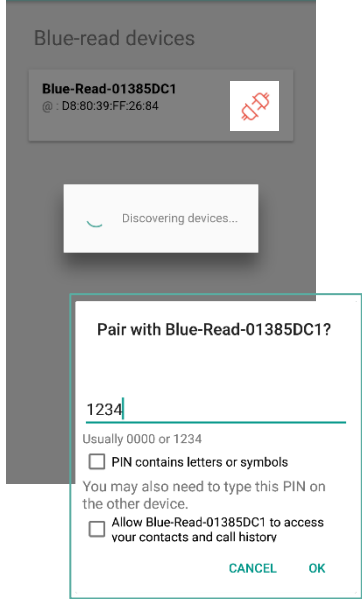

1. Refresh devices list to find your INS-Blueread

2. Click on the connect  $\bigotimes^{\infty}$  button of the desired device

3. When asked, enter the Bluetooth pairing code: **1234** 

X Ineo⋅sense

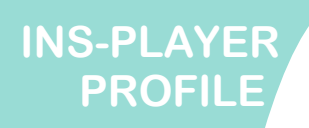

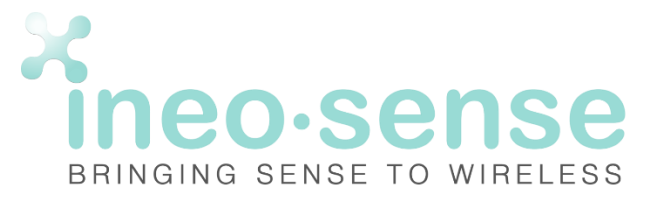

Select your profile

LoRaWAN Setup

ACS-Switch

#### **CHOOSE PROFILE AND SETUP INS-BLUEREAD**

**1.** Once connected to the INS-Blueread, you can choose the profile that matches the device you want to setup. You can choose a **basic profile**, with the usual features and commands or an **expert profile**, to go deeper in the device setup.

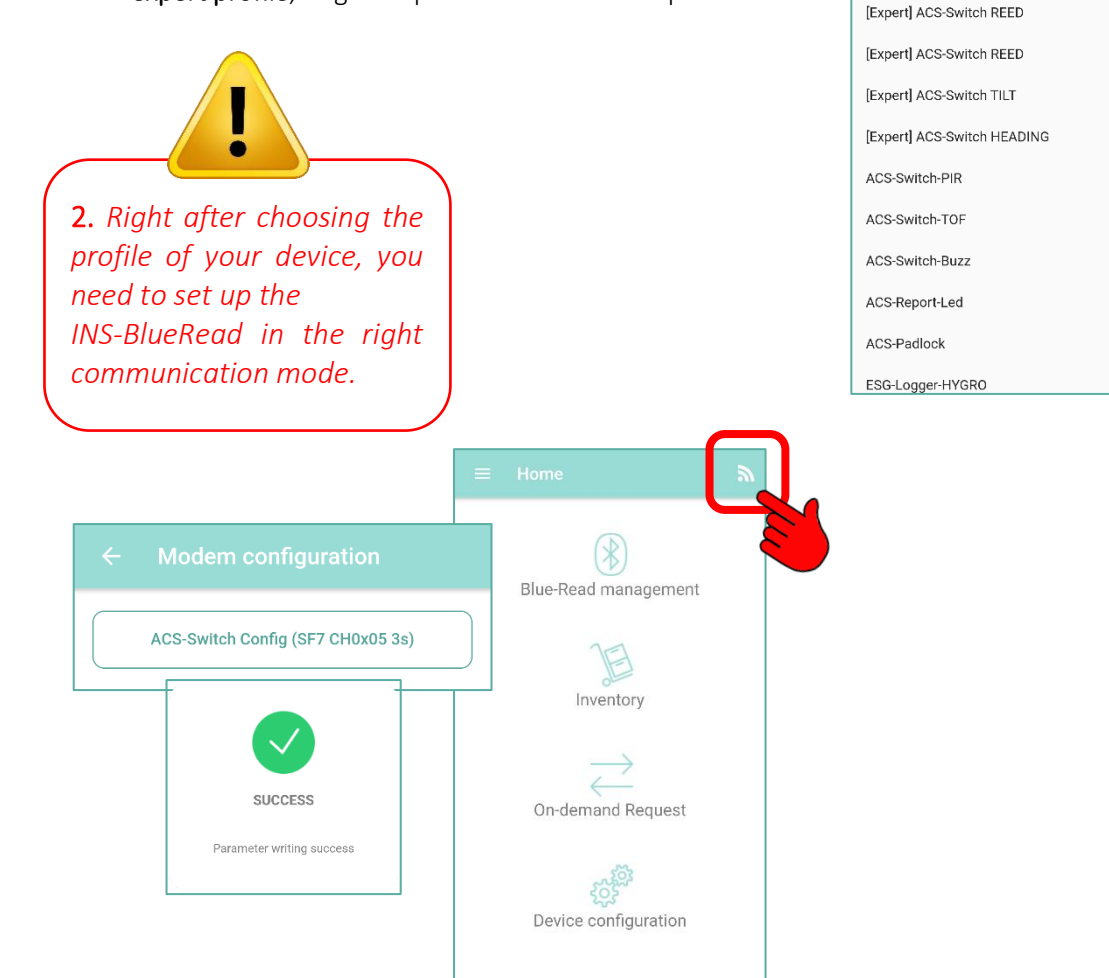

#### ACTIONS

You will then be able to go through the list of your devices, request their states/ settings and modify them.

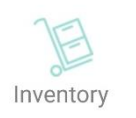

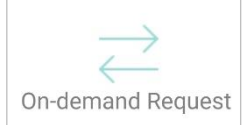

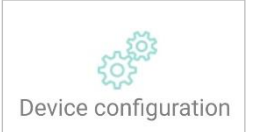

#### x ineo₊sense

BAT. ELLIPSIS 30900 NÎMES PHONE +33 4 66 27 64 95 SUPPORT@INEO-SENSE.CON

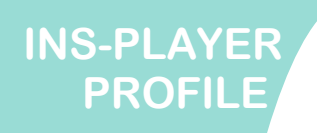

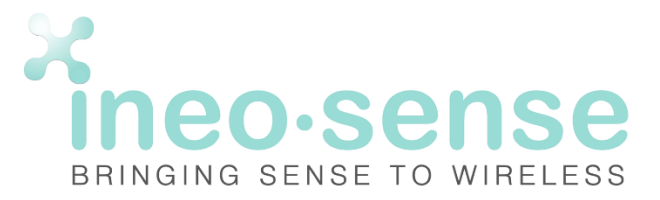

### **ON-DEMAND REQUEST MENU**

After the installation of the INS-Mobile App and when the connection between the sensor and the BlueRead is ready to work, you are able to exchange data with the sensor and configure it.

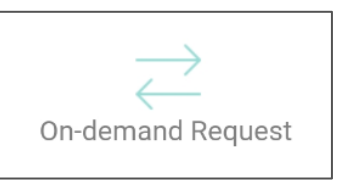

This menu allows you to read the following information about the sensor :

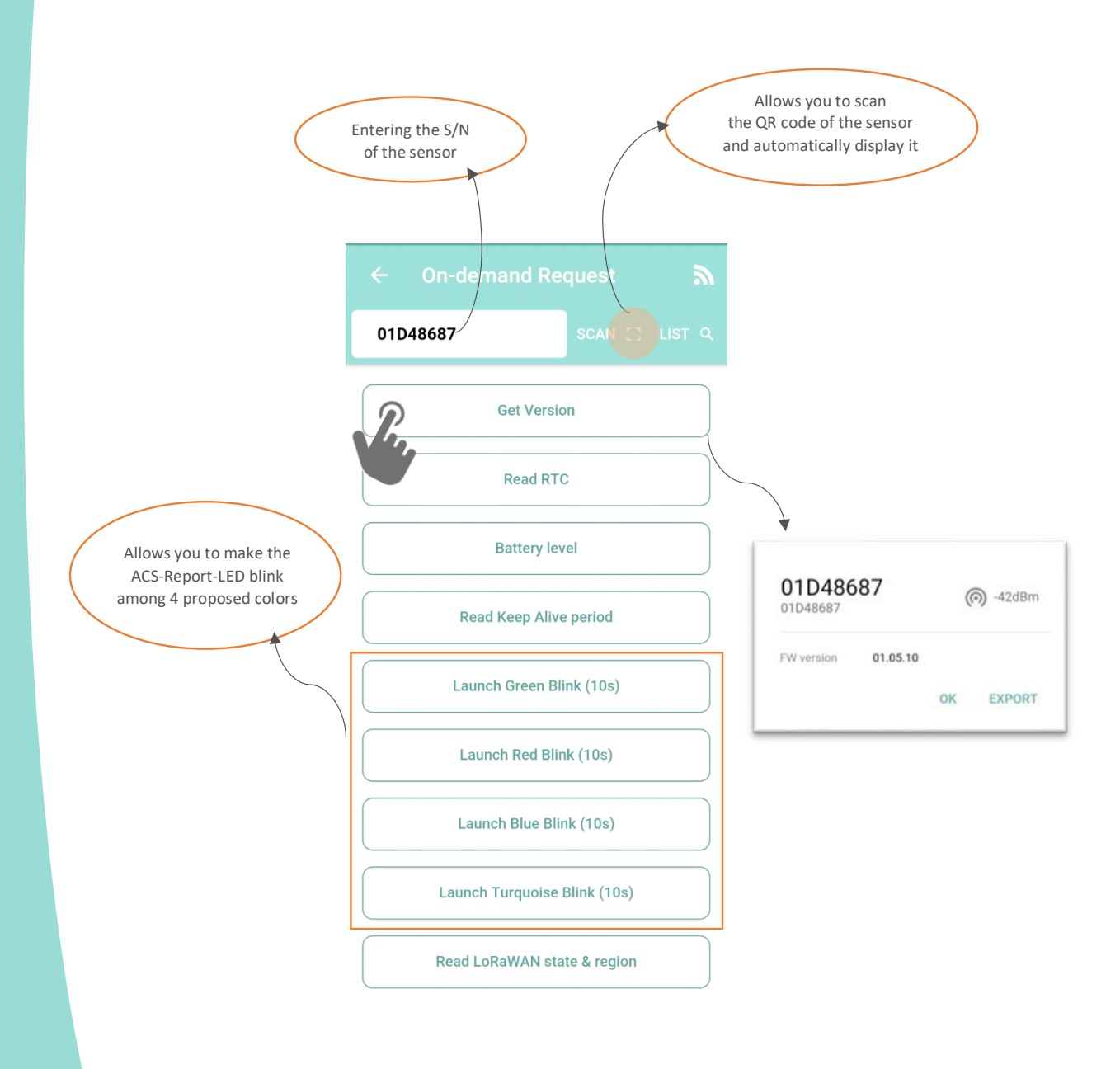

X ineo⋅sense

BAT. ELLIPSIS 30900 NÎMES PHONE +33 4 66 27 64 95 SUPPORT@INEO-SENSE.CON

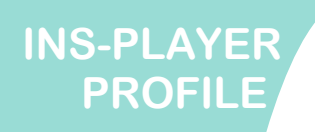

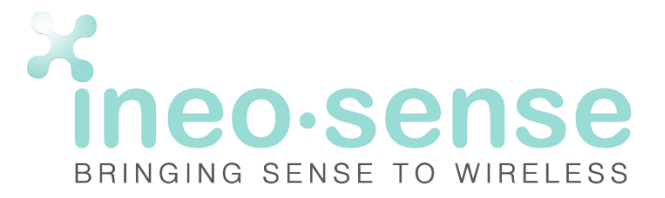

### **DEVICE CONFIGURATION MENU**

This menu allows you to send information to the sensor to configure it. For the ACS-Report-LED, you can set up a lot of parameters.

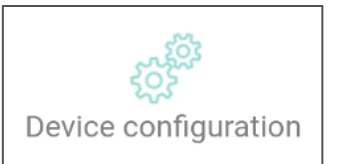

| $\leftarrow$ Device configuration <b><math>\widehat{\basis}</math></b> |                | Presence Period (Value<br>multiple of 30s   72h max)                                           |  |
|------------------------------------------------------------------------|----------------|------------------------------------------------------------------------------------------------|--|
| 01D48687                                                               | SCAN () LIST Q | [2 bytes]                                                                                      |  |
| Set RTC (                                                              | SMT)           | 0B40                                                                                           |  |
| Set Keep Aliv                                                          | e period       | CANCEL SEND                                                                                    |  |
| Launch LoraW                                                           | /AN Join       | As you can see above, the value to be filled in                                                |  |
| Send Keep Ali                                                          | ve frame       | is a multiple of 30s in hexadecimal format.<br>If we want to set the Keep Alive period to 1 Da |  |
| Send LoBaWA                                                            | NUnlink        | 24*3600 = 86400s                                                                               |  |
| Send Lonaware opinik                                                   |                | 86400: 30 = 2880                                                                               |  |
|                                                                        |                | 2880 => 0840                                                                                   |  |

## **APPLICATION UPDATES AND SPECIAL MODE**

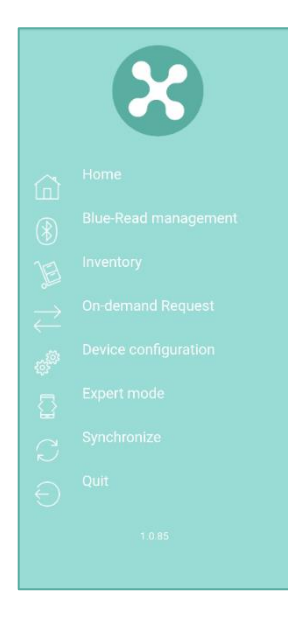

#### , Synchronize

When it is necessary and requested by INEO-SENSE support, you can update and synchronize your mobile app to discover new features and new buttons to achieve your settings.

#### Expert mode

An **EXPERT** mode is also available to compute your own requests and commands.

→ Refer to Technical Documentation and INEO-SENSE support

| ← Blue-Read-01385EF4                                                                                                    | ື                |  |
|----------------------------------------------------------------------------------------------------|------------------|--|
| Pre-set frame                                                                                                    | •                |  |
| 010402011E010101020201                                                                                                    |                  |  |
| CLEAN X                                                                                                    |                  |  |
| 13:54:17:399 - Tx:<br>FF01662100010c010402011E01010102020104<br>13:5421:160 - Fx: FF 01 AC 34 00 01 2F 01 03 82 0f<br>CC 00 00 00 1C 450 00 1 D4 7F 0F 01 00 33 81 10 33<br>01 04 00 10 2B 43 02 02 04 51 01 01 03 00 00 01 43<br>0A 04 17 02 00 04 | 00<br>3 43<br>0A |  |

x ineo₊sense

BAT. ELLIPSIS 30900 NÎMES PHONE +33 4 66 27 64 95 SUPPORT@INEO-SENSE.COM